## Assign Teachers to Classes

Last Modified on 06/25/2024 1:33 pm EDT

When a **teacher or team member** is created in the system, they can be assigned to classes at that time. Any team member may be assigned to a class, not just those assigned the *Teacher* role.

## Assign a Teacher to a Class

- 1. Ensure the correct site is selected at the top of the page, and then go to **Teachers & Staff** (left menu) > **Profiles** card > **View All Team Members**.
- 2. Select the team member's profile card.

| 967908 > Team Members Team Members |                        |                           |             |                                  |                   |  |
|------------------------------------|------------------------|---------------------------|-------------|----------------------------------|-------------------|--|
| Last Name: A-Z 🔹                   | *                      |                           |             |                                  |                   |  |
| Natalie Barrett<br>Administrator   | Administrator : >      | Andre Brighton<br>Teacher | Teacher : > | Mandy Briner<br>Timeclock        | Timeclock : >     |  |
| Gloria Fields                      | Teacher : >            | Suzanne Harris<br>Owner   | Owner : >   | Sarah Henderson<br>Administrator | Administrator : > |  |
| Faye Jenkins<br>Site Administrator | Site Administrator : > | Garrett Kondo<br>Teacher  | Teacher : > | Sherri Marker<br>Timeclock       | Timeclock : >     |  |

3. Click the Actions menu Actions - Assign to a class.

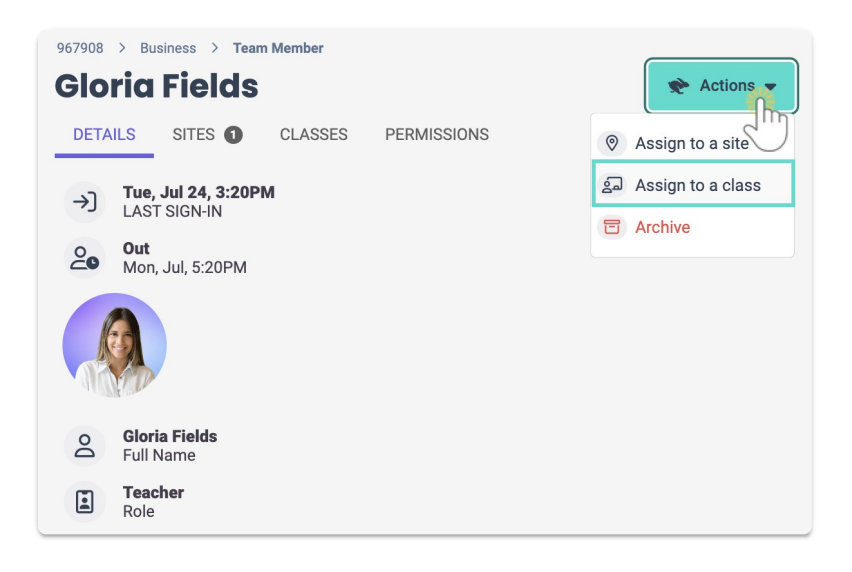

- 4. Click the field under **Select all that apply** in the *Class Assignment* window, and select a class. Add additional classes as needed.
- 5. Click Save.

## Unassign a Teacher from a Class

If you need to unassign a teacher from a class, follow these steps:

- 1. Go to Teachers & Staff (left menu) > Profiles card > View All Team Members.
- 2. Select the team member's profile card.
- 3. Click the **Classes** tab.
- 4. Go to the **Options** icon (:) > **Unassign** on the class card, and the teacher will be removed from that class assignment.

| 967908 > Business > Team Member                                                               |             |
|-----------------------------------------------------------------------------------------------|-------------|
| Gloria Fields                                                                                 | 🔶 Actions 👻 |
| DETAILS SITES ① CLASSES ① PERMISSIONS                                                         |             |
| Name: A-Z 🔹 😒                                                                                 |             |
| After School Program<br>Kindergarten and 1st Graders Westside<br>Active<br>Active<br>Unassign | <b>B</b>    |
|                                                                                               |             |